## Voilà le tableau une fois posé ci-dessous supposons qu'on traduise en Anglais un exemple clic là

| Traduction et astuces « Etoil                                                                   | e des Ombres                   | 30 - Windows         | Interne ppl | orer               |                |                  |  |
|-------------------------------------------------------------------------------------------------|--------------------------------|----------------------|-------------|--------------------|----------------|------------------|--|
| Solve traduction/                                                                               |                                |                      |             | 👉 🗙 猪 Google       |                | <b>₽</b> -       |  |
| Fichier Edition Affichage Favoris Outils                                                        | ?                              |                      |             |                    |                |                  |  |
| X Google S Rechercher 🔹                                                                         | - 📰 • 🥯 🔀 🦓                    | 🗊 🔞 🔁 Partager '     | rthograp    | ohe 🔹 🍇 Traduire 🔹 | »» 🤸 •         | Connexion •      |  |
| 🖕 Favoris 🔡 🛪 🗃 Hotmail - chantchant30 🛈 Traduction et astuce 🗙 🎽 👘 🔹 📾 🔹 Page 🔻 Sécurité 🔻 Out |                                |                      |             |                    |                | 🕶 Outils 🔻 🔞 🕶   |  |
| 🔹 Mon compte 🗸 Mes Blogs 🗸 🔯                                                                    | Infos sur le blog <del>.</del> | 🥪 Subscribe 🕇        | Modifier    | Search WordPress.c | com Ce Site To | us les Sites 🔵 🔼 |  |
| de votre choix dans le tableau ci-dessous                                                       |                                |                      |             |                    |                |                  |  |
|                                                                                                 |                                |                      |             |                    |                |                  |  |
|                                                                                                 | Afrikaans                      | Albanian             | Anglais     | Arabic             | Armenian       |                  |  |
|                                                                                                 |                                |                      |             |                    |                |                  |  |
| 98.<br>                                                                                         | Azerbaijani                    | Basque               | Belarusian  | Bulgarian          | Catalan        |                  |  |
| *                                                                                               | Chinese (S)                    | Chinese (T)          | Croatian    | Czech              | Danish         |                  |  |
|                                                                                                 | Dutch                          | Estonian             | Filipino    | Finnish 🙀          | French         |                  |  |
|                                                                                                 | Galician                       | German               | Georgian    | Greek              | Hebrew         |                  |  |
| *                                                                                               | Hindi                          | Hungarian            | Icelandic 🖌 | Indonesian         | Irish          |                  |  |
|                                                                                                 | Italian                        | Japanese             | Korean      | Latavian           | Lithuanian     |                  |  |
| *                                                                                               | Macedonian                     | Malay                | Matrese     | Norwegian          | Persian        | *                |  |
| 191                                                                                             | Polish                         | Portuguese           | Romanian    | Russian            | Serbian        |                  |  |
| *                                                                                               | Slovak                         | Slovenian            | Spanish     | Swahili            | Swedish        |                  |  |
|                                                                                                 | Thai                           | Turkish              | Ukrainian   | Urdu               | Vietnamese     |                  |  |
|                                                                                                 | Welsh                          | Yiddish              |             |                    |                |                  |  |
|                                                                                                 |                                |                      |             |                    |                |                  |  |
| http://translate.google.com/translate?hl=en⟨                                                    | nair=en%7Caf&u=ht              | tp://chantblu.wordpr |             | Internet           |                | € 100% -         |  |

ensuite çà ouvre ton blog avec la barre de traduction au dessus tu choisis la langue que tu veux traduire image ci-dessous avec 2 flèches bleues

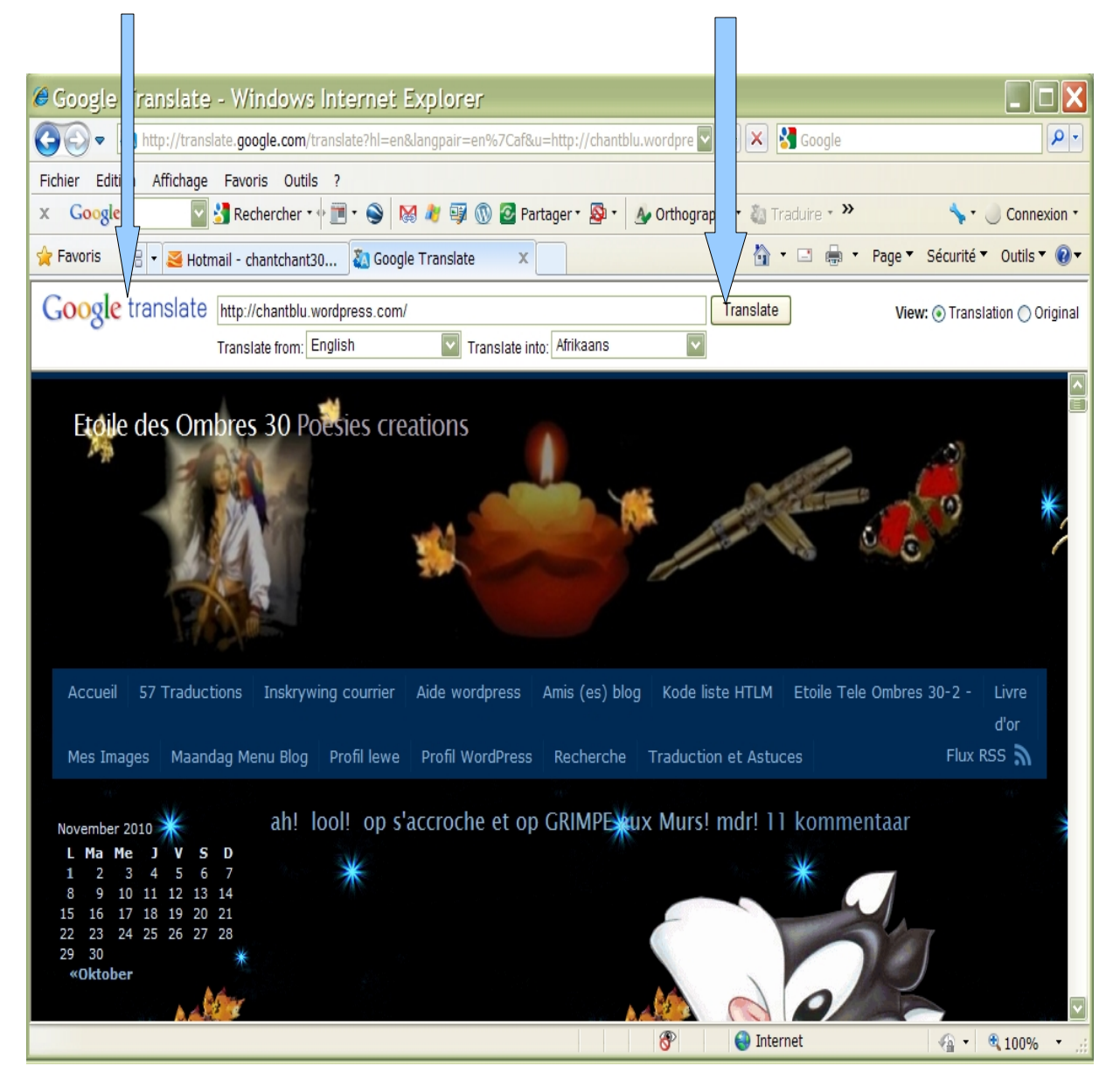

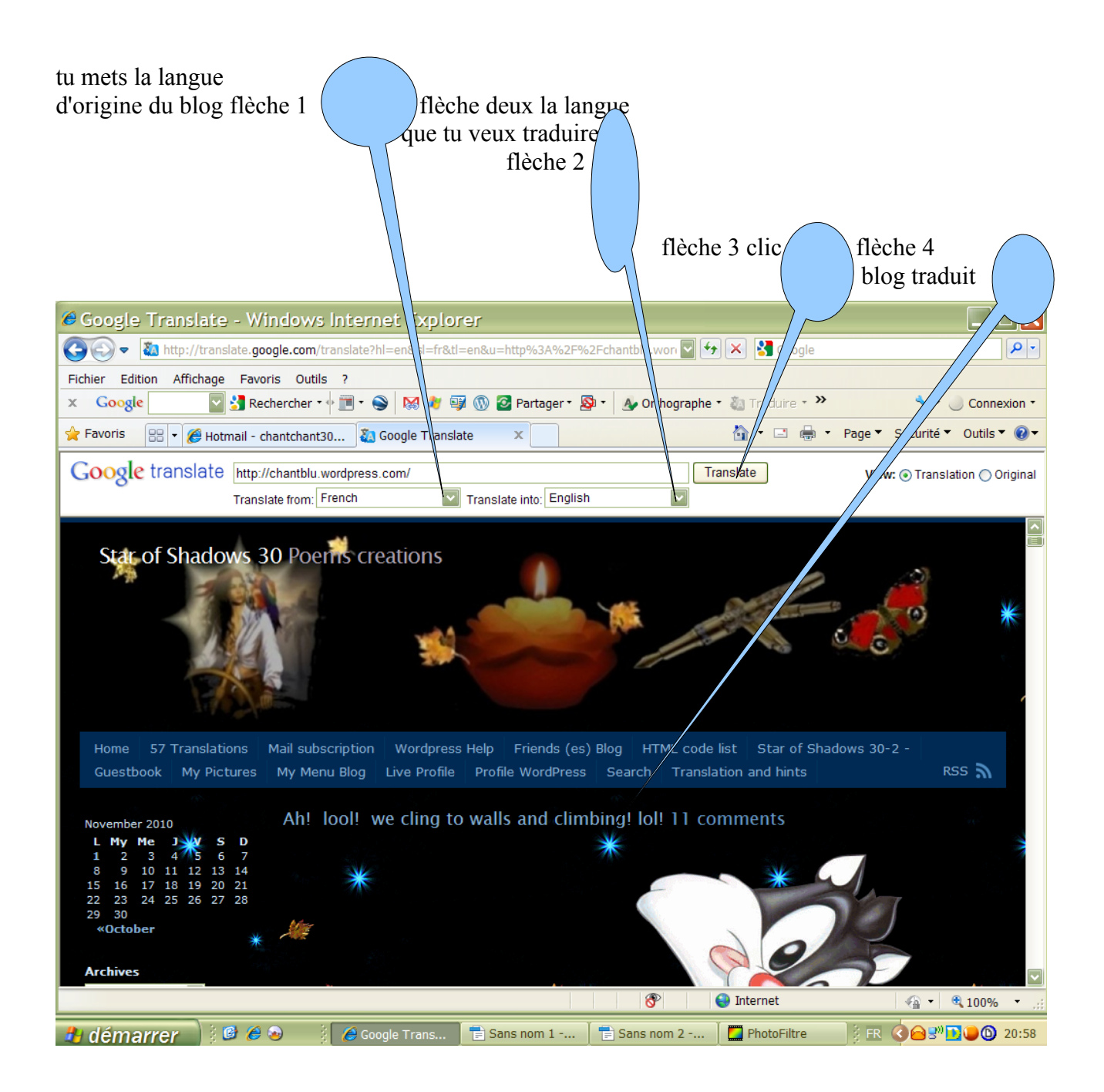

Étoile des Ombres 30